## **Generate a Weekly Seller Report**

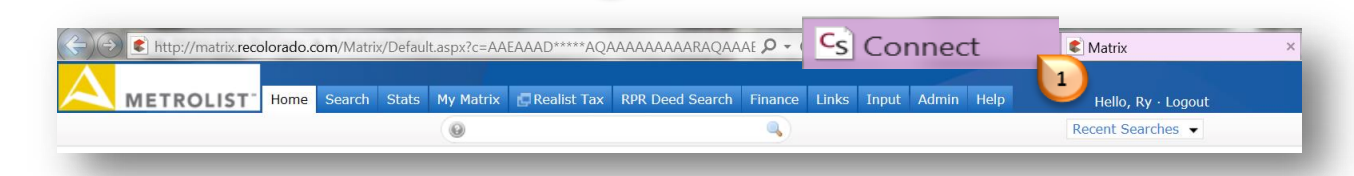

 Click "My RECOLORADO LISTING METRICS"
 2

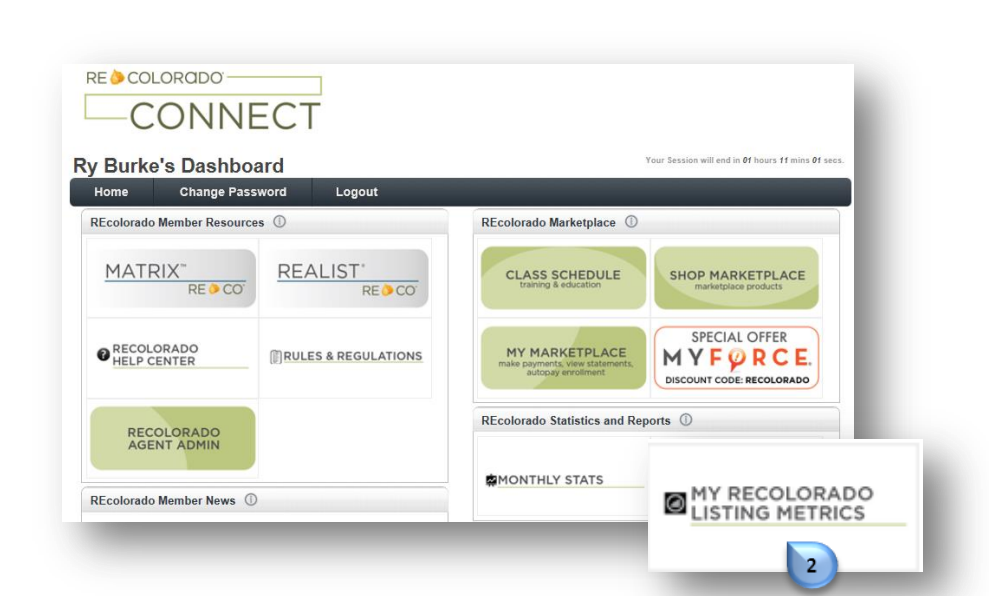

Click "Listing Stats"
 []

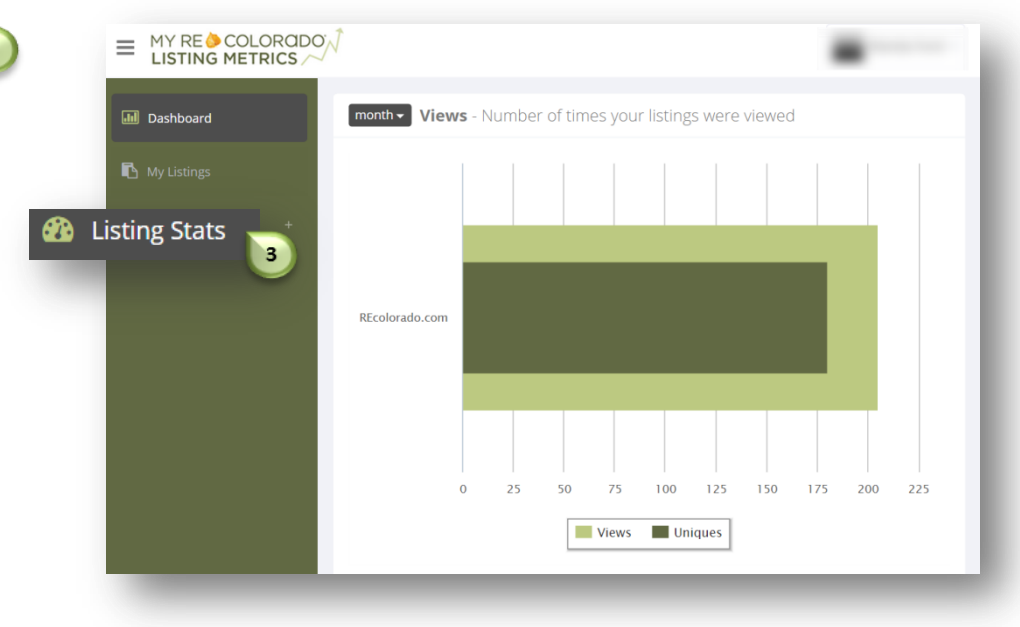

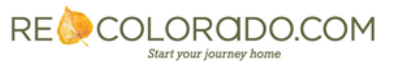

## **Generate a Weekly Sellers Report**

Click on the desired property address

| Jashboard                    |                |      |    |       |       |      |     |     |     |     |
|------------------------------|----------------|------|----|-------|-------|------|-----|-----|-----|-----|
| Ny Listings                  |                |      |    |       |       |      |     |     |     |     |
| 🍄 Listing Stats –            | REcolorado.com |      |    |       |       |      |     |     |     |     |
| 1011 Northeast Circle        |                |      |    |       |       |      |     |     |     |     |
| SETT Sentition Court         |                |      |    |       |       |      |     |     |     |     |
| 4                            |                |      |    |       |       |      |     |     |     |     |
| 1 (B. Partie Land            |                | 0 25 | 50 | 75    | 100   | 125  | 150 | 175 | 200 | 225 |
| 6870 Northeast Court         |                |      |    | Views | 🔲 Uni | ques |     |     |     |     |
| In the second product of the |                |      |    |       |       |      |     |     |     |     |

- A Seller Report will present
- Next to "Send a weekly report to the seller" click the "here" button

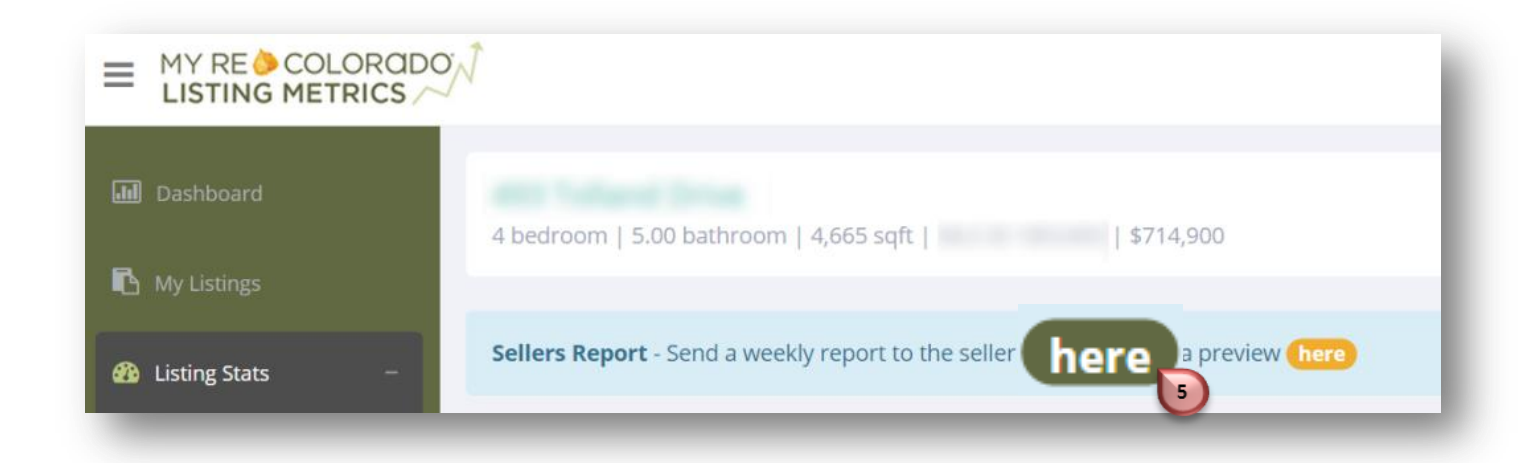

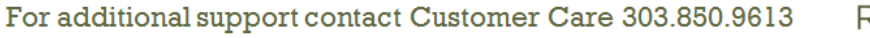

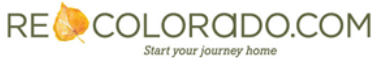

## **Generate a Weekly Sellers Report**

## Complete the "Report Delivery" form

|                                    | Report Delivery 6                                                                    |  |  |  |  |  |  |
|------------------------------------|--------------------------------------------------------------------------------------|--|--|--|--|--|--|
|                                    | First Name                                                                           |  |  |  |  |  |  |
|                                    | Seller First Name                                                                    |  |  |  |  |  |  |
|                                    |                                                                                      |  |  |  |  |  |  |
|                                    | Last Name                                                                            |  |  |  |  |  |  |
|                                    | Seller Last Name                                                                     |  |  |  |  |  |  |
|                                    | Email                                                                                |  |  |  |  |  |  |
| Note:                              | To Emails                                                                            |  |  |  |  |  |  |
| Be sure to edit the                | Separate multiple email addresses with a comma                                       |  |  |  |  |  |  |
| Greeting line                      | сс                                                                                   |  |  |  |  |  |  |
|                                    | CC Emails                                                                            |  |  |  |  |  |  |
|                                    | Separate multiple email addresses with a comma                                       |  |  |  |  |  |  |
|                                    | Reply To                                                                             |  |  |  |  |  |  |
| Check "Active"                     | Agent Email                                                                          |  |  |  |  |  |  |
| to schedule delivery of            | Override the default email address                                                   |  |  |  |  |  |  |
| weekly report                      | CC Agent                                                                             |  |  |  |  |  |  |
| Uncheck "Active"                   | Override the default email address                                                   |  |  |  |  |  |  |
| to halt delivery of weekly         | Subject                                                                              |  |  |  |  |  |  |
| report                             | Sales Activity on Your Home This Week                                                |  |  |  |  |  |  |
|                                    |                                                                                      |  |  |  |  |  |  |
|                                    | Boay                                                                                 |  |  |  |  |  |  |
|                                    | Dear                                                                                 |  |  |  |  |  |  |
|                                    | Here's a summary of the activity from the past week on your home on                  |  |  |  |  |  |  |
|                                    | have any questions.                                                                  |  |  |  |  |  |  |
|                                    | Sincerely.                                                                           |  |  |  |  |  |  |
|                                    |                                                                                      |  |  |  |  |  |  |
|                                    |                                                                                      |  |  |  |  |  |  |
|                                    | The body of the email. You can specify the same replacement variables as the subject |  |  |  |  |  |  |
| G                                  | ✓ Active                                                                             |  |  |  |  |  |  |
| 8                                  | Uncheck to hait delivery of weekly report                                            |  |  |  |  |  |  |
|                                    | Submit Cancel                                                                        |  |  |  |  |  |  |
|                                    | <b>9</b>                                                                             |  |  |  |  |  |  |
| <ul> <li>Click "Submit"</li> </ul> |                                                                                      |  |  |  |  |  |  |
| -                                  |                                                                                      |  |  |  |  |  |  |
|                                    |                                                                                      |  |  |  |  |  |  |

For additional support contact Customer Care 303.850.9613

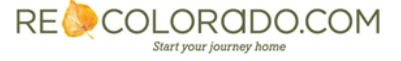